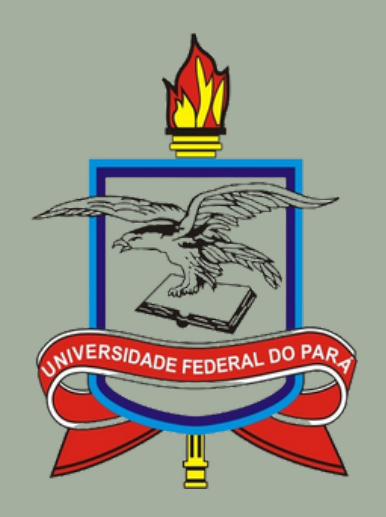

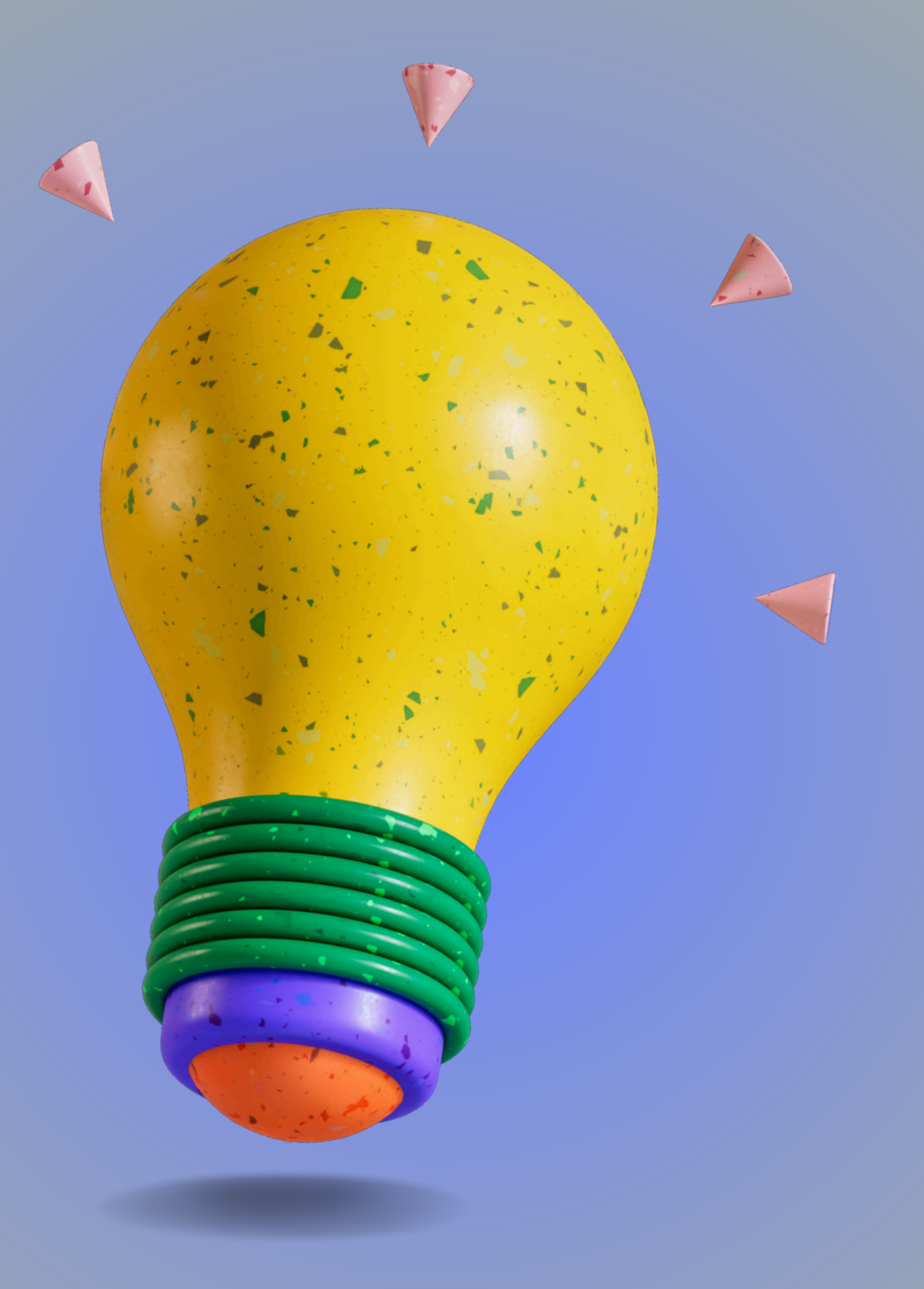

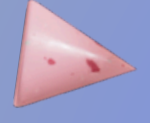

# Instrumento de Cobrança

Inclusão de Faturas e Notas Fiscais pelo ContratosGov.

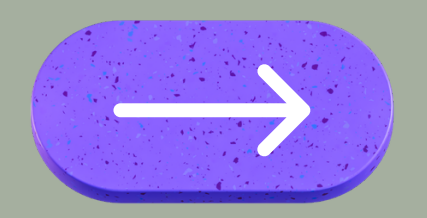

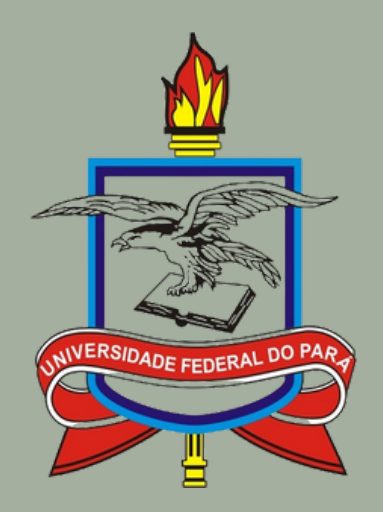

## Manual ContratosGov

https://www.gov.br/compras/pt-br/acesso-a-informacao/manuais/comprasgovbr-contratos/manualcomprasgovbr-contratos.pdf

- . Cadastro do Fiscal/Gestor do contrato com o perfil específico;
- . Manual de lançamento do Instrumento de Cobrança;
- . Obrigatoriedade a partir de 01/01/2025.

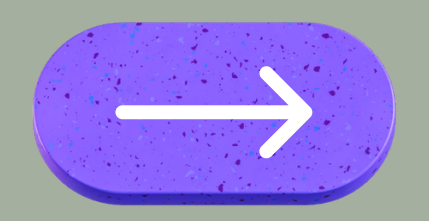

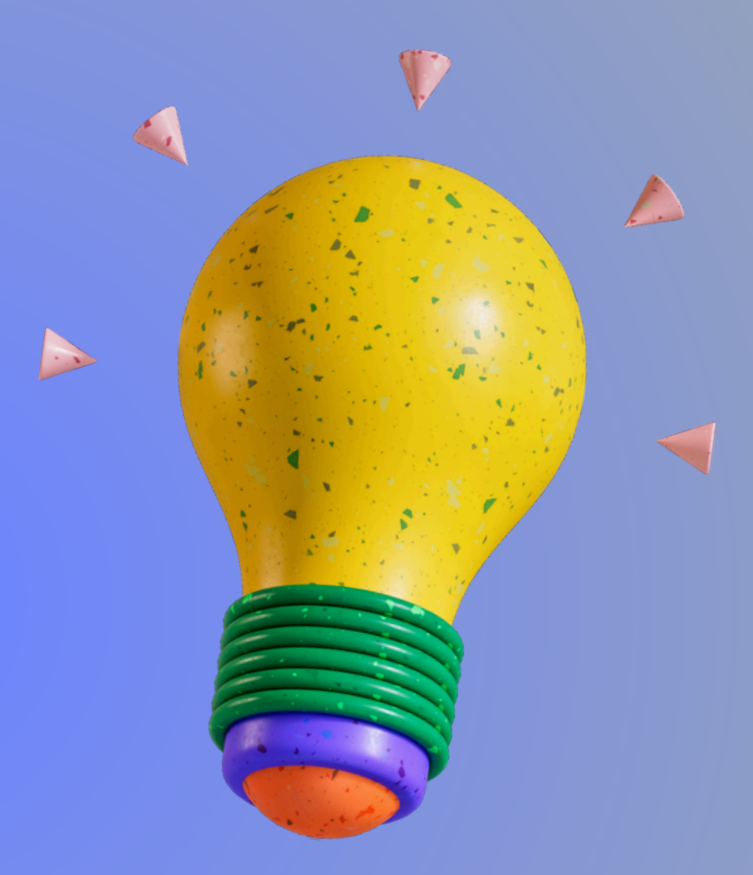

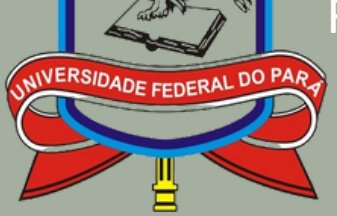

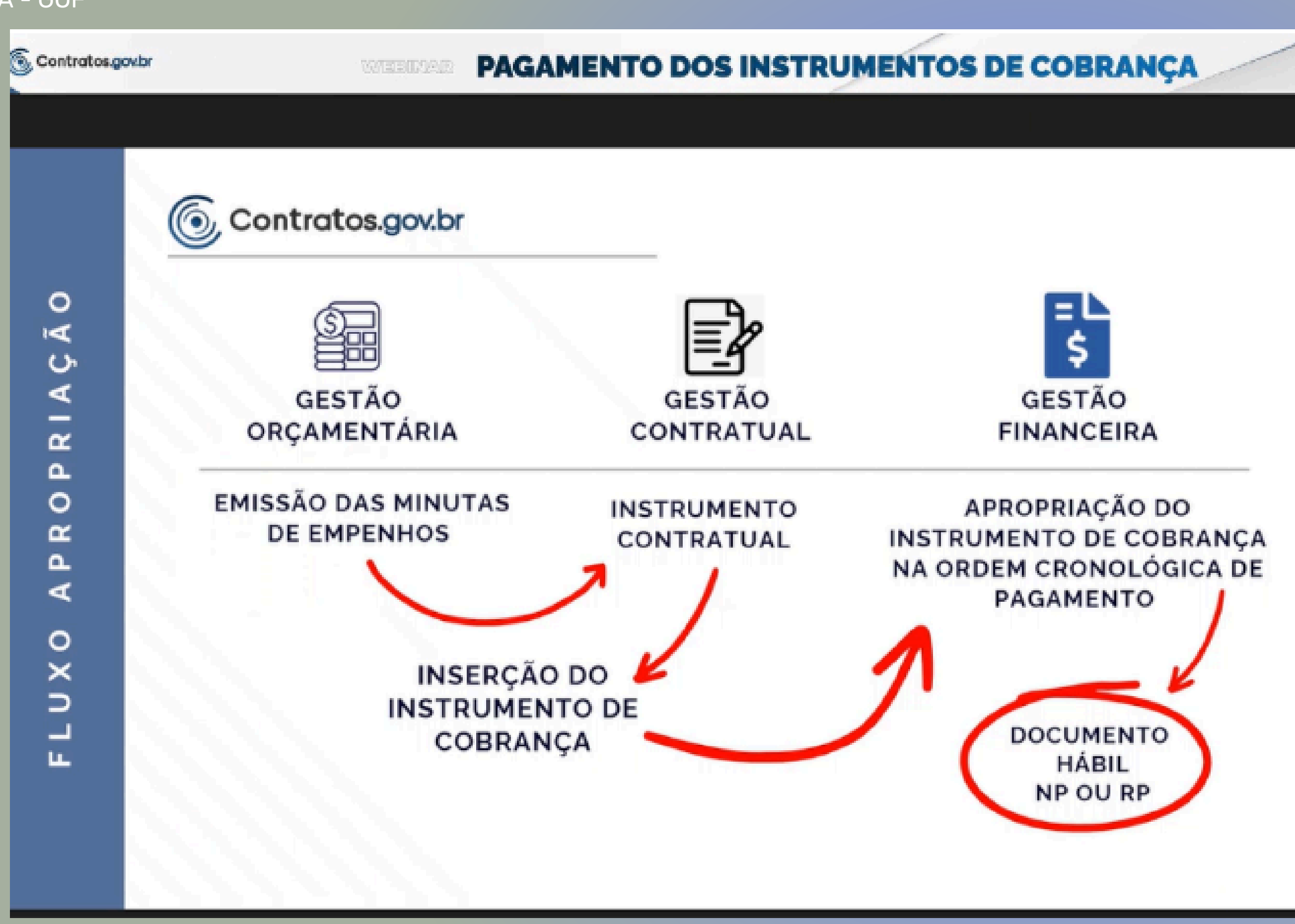

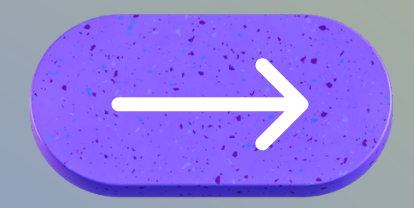

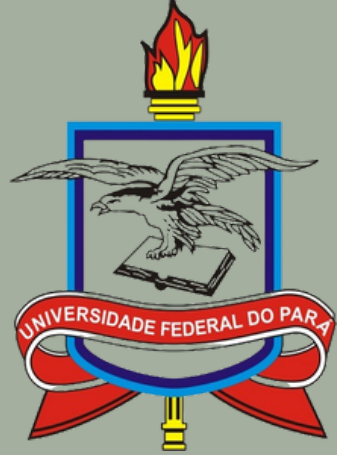

> Apropriação do Instrumento de Cobrança

Instrumento de Cobrança (Fatura/NF)

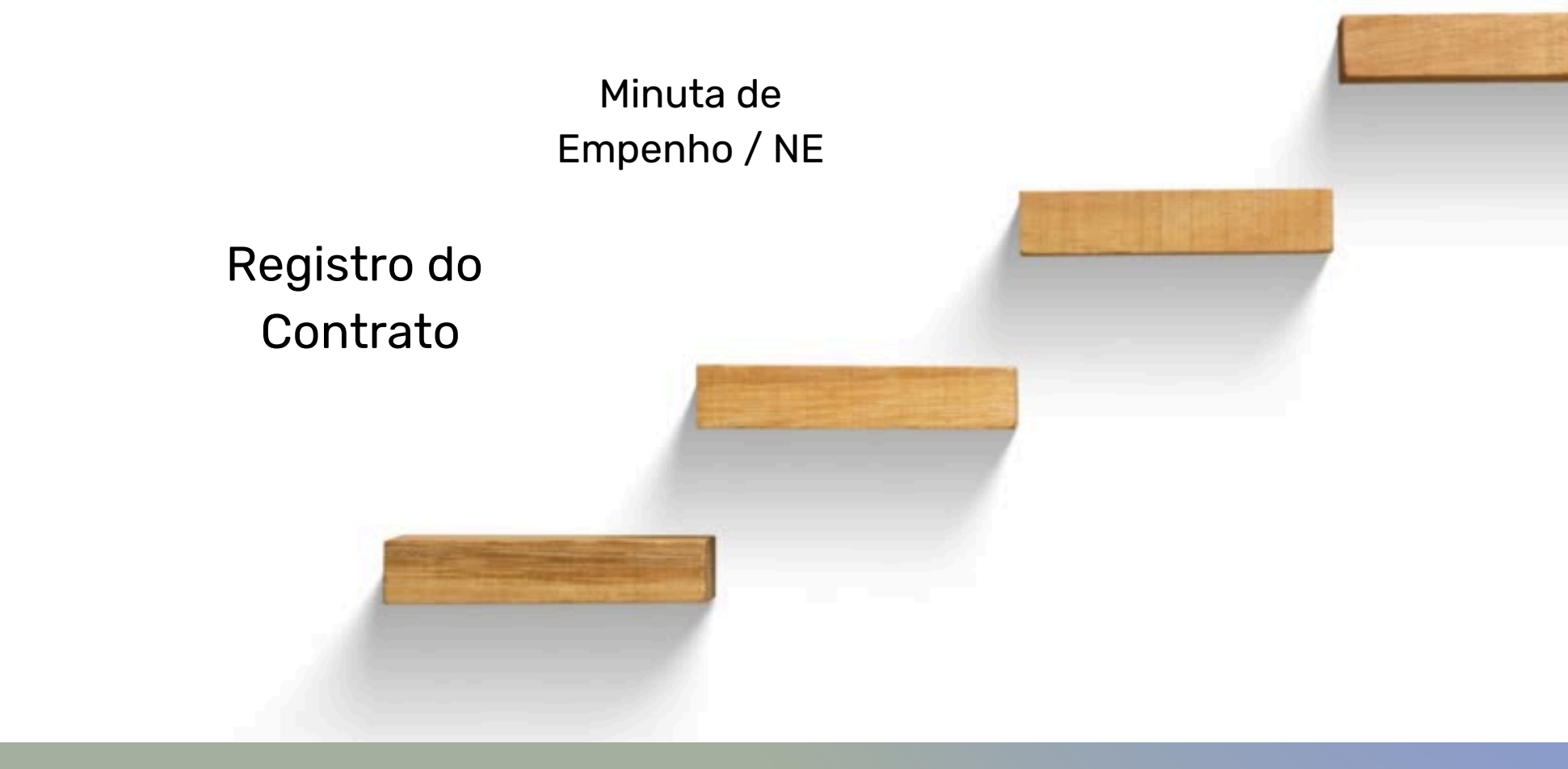

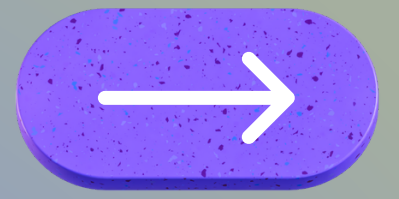

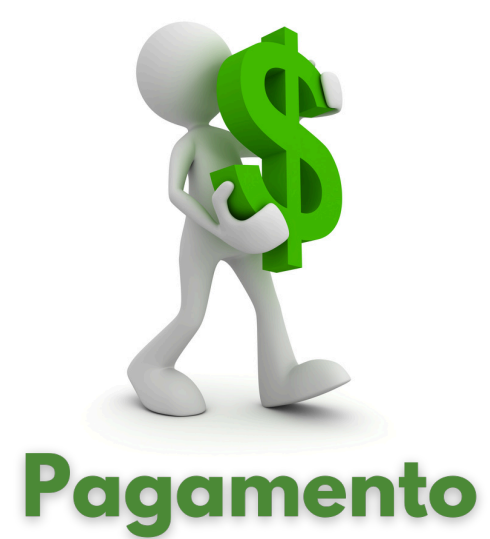

#### Documento Hábil NP / RP

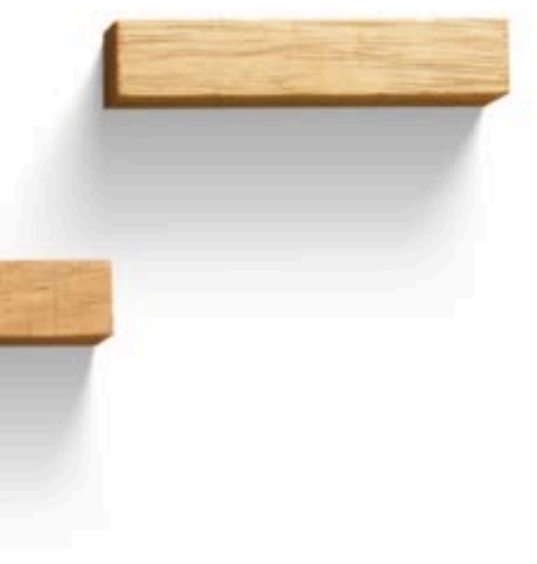

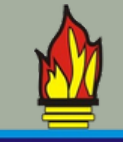

#### GERÊNCIA ORÇAMENTÁRIA E

FINANCEIRA - GOF

S

ш

5

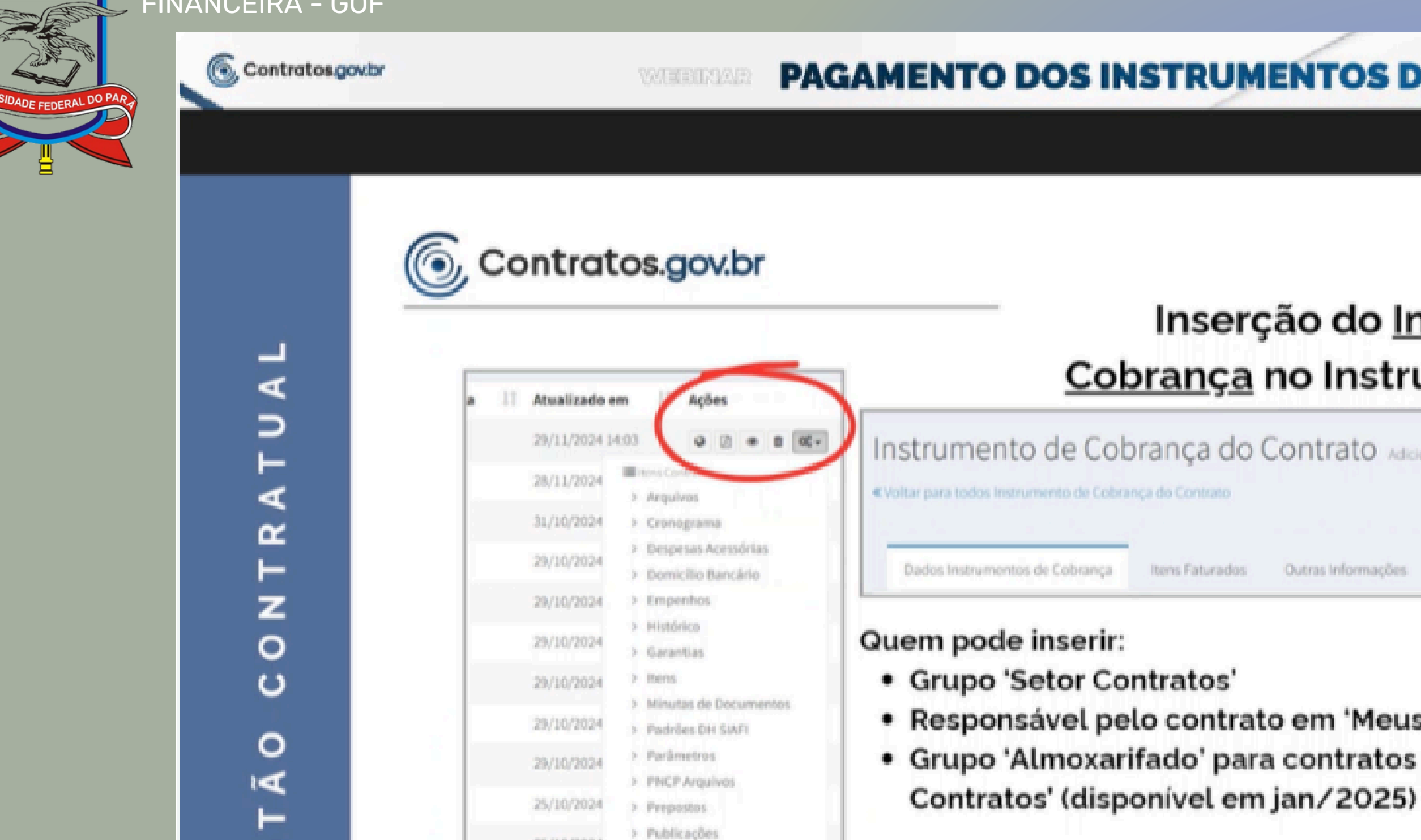

25/10/2024

25/10/2024

25/10/2024

25/10/2024

> Responsávels

> Unidades Descentralizadas

> Conta-Depósito Vinculada

> Instrumentos de Cobrança

> Status

#### 2025

- Nova versão do Instrumento de Cobrança
- Instrumento de Cobrança Fornecedor

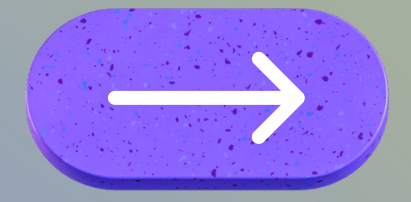

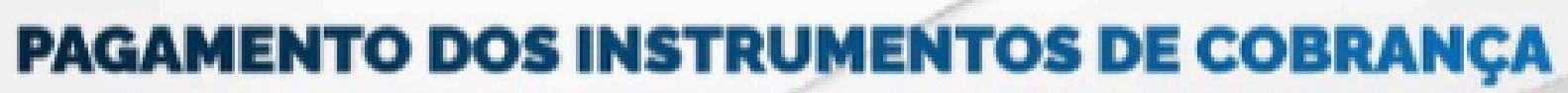

### Inserção do Instrumento de Cobrança no Instrumento Contratual

Instrumento de Cobrança do Contrato Adicionar Instrumento de Cobrança do Contrato.

Outras Informações

Items Faturados

 Responsável pelo contrato em 'Meus Contratos' Grupo 'Almoxarifado' para contratos do tipo empenho em 'Meus

### 1º Passo Gestão Contratual

| Contratos.gov.br             |                                                                                                    | 🚍 🗯 Abri Chamado 🗸       | 🗐 Manua     | ıl ≓ Mudar UG/UA           | ASG                   |                 |        |         |        |        |          |          |         |
|------------------------------|----------------------------------------------------------------------------------------------------|--------------------------|-------------|----------------------------|-----------------------|-----------------|--------|---------|--------|--------|----------|----------|---------|
| ImagHUMBERTO SILVA           | DE                                                                                                    | Contratos Exibind        | o1a1de      | e 1 registros (filtrados d | le 330,204 registros) |                 |        |         |        |        |          |          |         |
| Tela de início               | nangan akanan kanan kanan kanan kanan kanan kanan kanan kanan kanan kanan kanan kanan kanan kanan kanan kanan k | + Adicionar Contrato + C | Criar Contr | atos do tipo Empenho       | Visibil               | idade da coluna | Copiar | Excel   | CSV    | PDF    | Imprim   | ir       |         |
| Gestão contratual            | ~                                                                                                    | 📕 Receita / Despesa 🗸    | Tipo        | 🗸 Categorias 🗸             | Vigência Inicio 🗸     | Vigência        | Fim 👻  | Valor ( | Global | Ŧ      | Valor Pa | rcela 🗸  | Situaçã |
| Contratos                    |                                                                                                    | Número do instrumento    | 1L          | Fornecedor                 |                       |                 |        | ţ,      | Vig.   | Início | 11       | Vig. Fim | Jt v    |
| Fornecedores<br>Sub-rogações |                                                                                                    | 00020/2022               |             | 83.569.459/0001-38 -       | KCM SERVICOS ESF      | ECIALIZADOS     | D 🚯    |         | 27/0   | 7/2022 | !        | 27/07/20 | )25 F   |
| Consultas                    | <                                                                                                    | Número do instrumento    |             | Fornecedor                 |                       |                 |        |         | Vig.   | Início |          | Vig. Fim | ١       |
| Relatórios<br>Meus Contratos | <                                                                                                    | 25 v registros por pag   | a           |                            |                       |                 |        |         |        |        |          |          |         |
| Índices econômicos           | <                                                                                                    | (                        |             | Deepe                      |                       |                 |        |         |        |        |          |          |         |
| Gestão orçamentária          | <                                                                                                    |                          |             | Passo                      |                       |                 |        |         |        |        |          |          |         |
| Gestão financeira            | <                                                                                                    |                          | CO          | ntratos                    |                       |                 |        |         |        |        |          |          |         |
| Gestão de atas               | ß                                                                                                    |                          |             |                            |                       |                 |        |         |        |        |          |          |         |
| Transparência                | ß                                                                                                    |                          |             |                            |                       |                 |        |         |        |        |          |          |         |

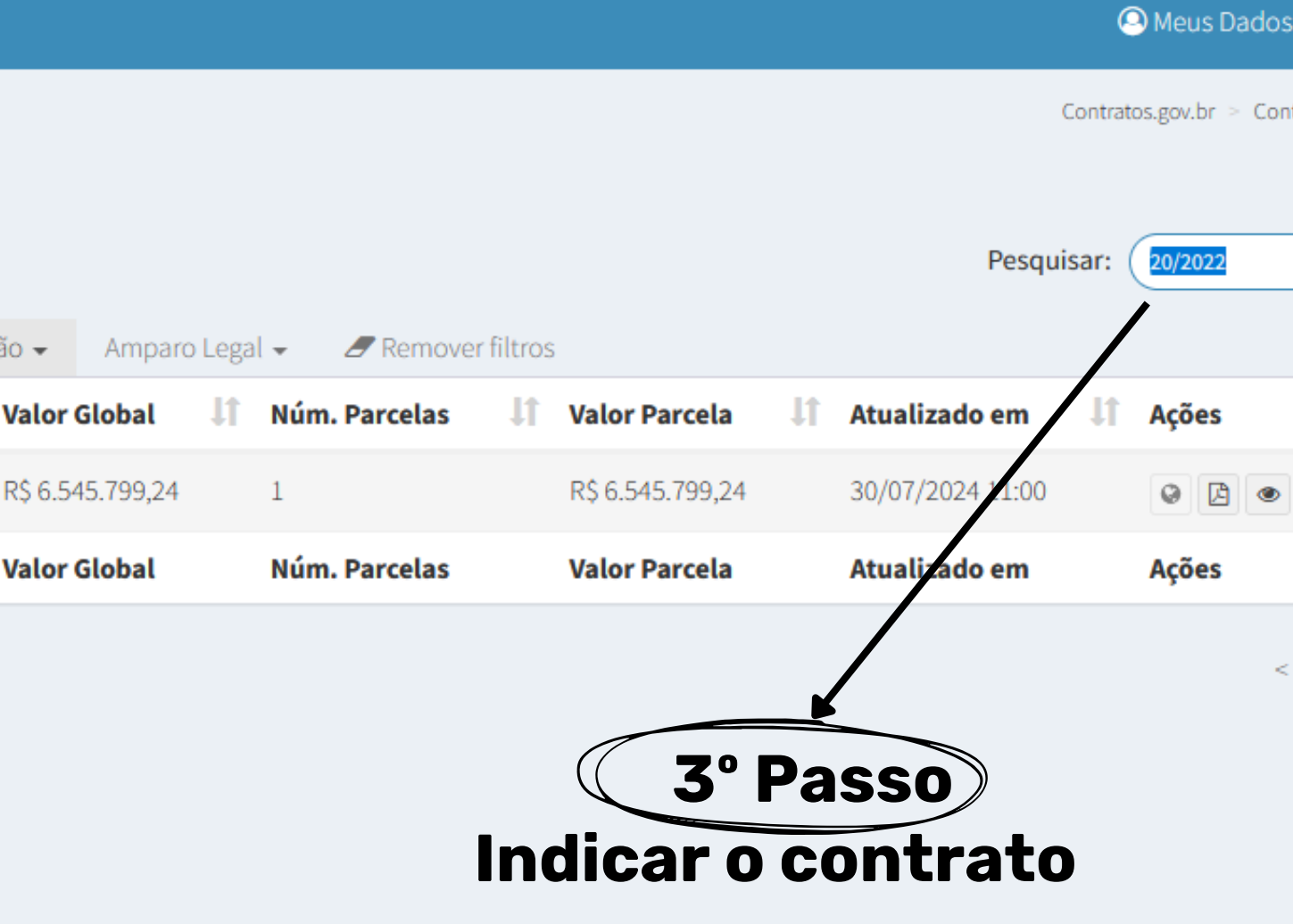

#### Contratos Exibindo 1 a 1 de 1 registros (filtrados de 330,234 registros)

| + Ad  | icionar Contrato                  | + Criar C | Contratos | s do tipo Empenho   |          | Visibilidad | e da coluna | Copiar | Excel | CSV     | PDF    | Imprim  | ir        |      |           |         |         |
|-------|-----------------------------------|-----------|-----------|---------------------|----------|-------------|-------------|--------|-------|---------|--------|---------|-----------|------|-----------|---------|---------|
| т     | Receita / Despe                   | esa 👻 – T | Tipo 🗸    | Categorias 👻        | Vigência | Inicio 🗸    | Vigência    | Fim 👻  | Valor | r Globa |        | Valor P | arcela 👻  | Situ | ação 👻    | Ampa    | iro Lej |
| Núm   | ero do instrumer                  | nto       | lî For    | mecedor             |          |             |             |        | 11    | Vig.    | Início | 11      | Vig. Fim  | 11   | Valor G   | lobal   | lt      |
| 00020 | )/2022                            |           | 83.       | 569.459/0001-38 - K | CM SERVI | COS ESPEC   | IALIZADOS   | D 🕄    |       | 27/0    | 7/2022 |         | 27/07/202 | 5    | R\$ 6.545 | .799,24 |         |
| Núm   | ero do instrumer                  | nto       | For       | mecedor             |          |             |             |        |       | Vig.    | Início |         | Vig. Fim  |      | Valor G   | lobal   |         |
| 25    | <ul> <li>registros por</li> </ul> | r página  |           |                     |          |             |             |        |       |         |        |         |           |      |           |         |         |

### <u>Depois de localizar o Contrato - Ex: 20/2022, seguir os passos:</u>

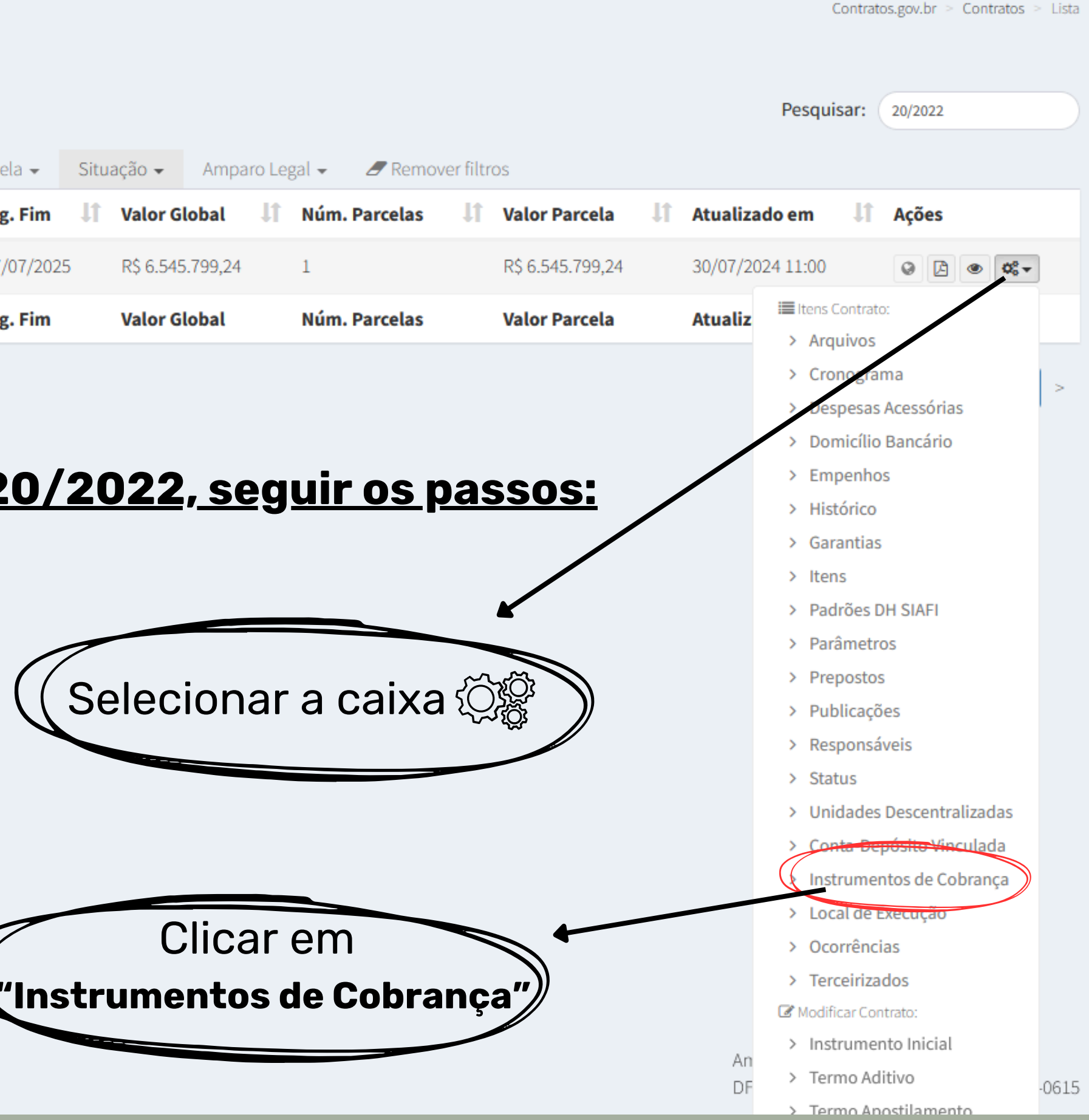

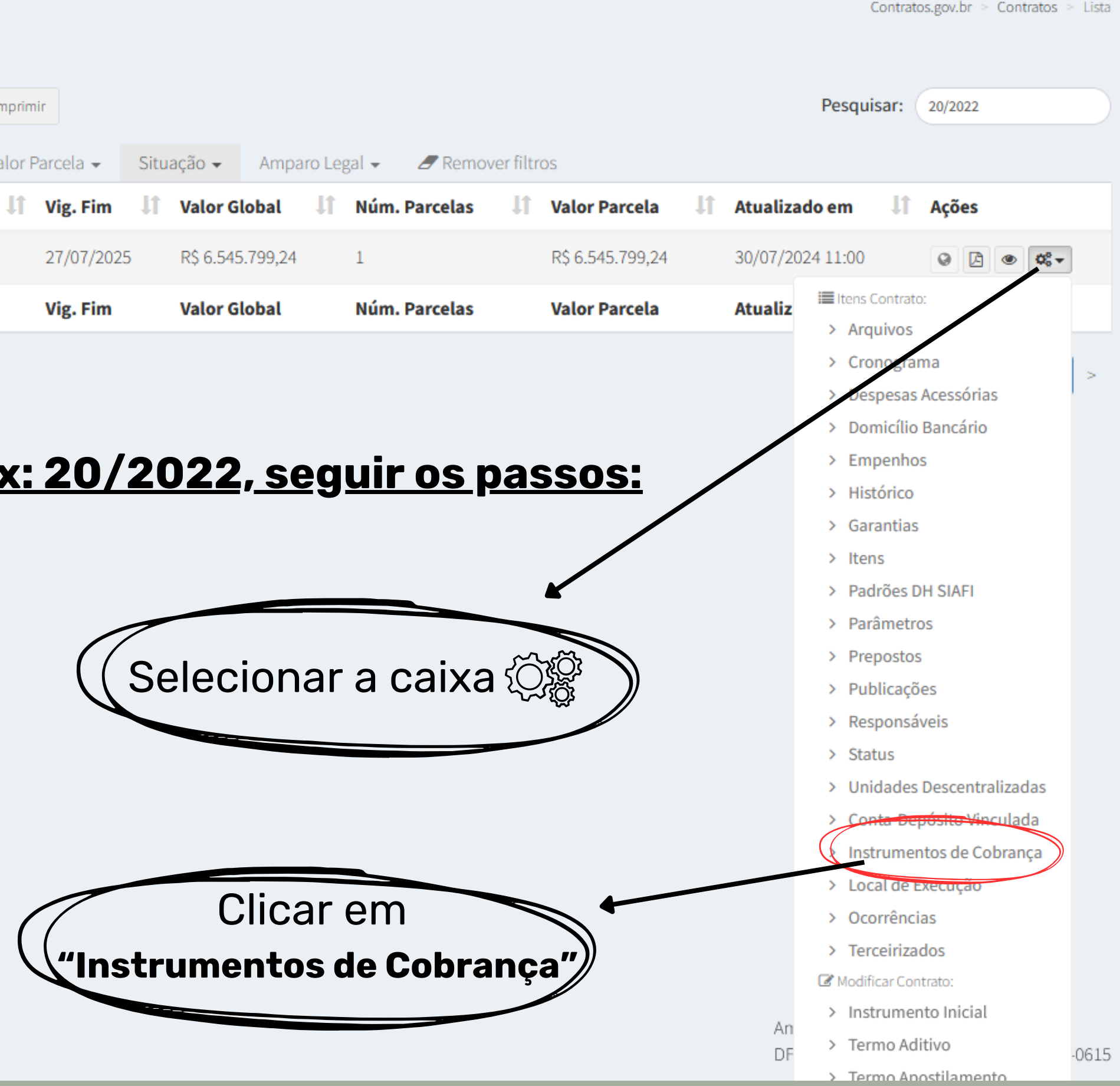

Copyright © 2024 Contratos.gov.br - Todos direitos reservados. Software Livre (GPL).

### Instrumento de Cobrança do Contrato Exibindo 1 a 2 de 2 registros (filtrados de 455,291 registros)

| + Adicionar In: | strumento de Cobrança do | o Contrato             | Visibilida  | ade da coluna Co | opiar Excel | CSV PDF Ir       | nprimir                      |                   |                      |                                | Pesquis      | ar:         |   |
|-----------------|--------------------------|------------------------|-------------|------------------|-------------|------------------|------------------------------|-------------------|----------------------|--------------------------------|--------------|-------------|---|
| Contrato 1      | Tipo Lista               | Tipo de<br>Instrumento | 1 Arquivo 🕸 | Número 🎝         | Série 🎵     | Dt.<br>Emissão 🎝 | Dt. Limite de<br>Pagamento I | Valor 🕸           | Valor<br>Faturado ↓↑ | Dt. Liquidação de<br>Despesa 1 | Empenhos 🎵   | Situação ↓↑ | 1 |
| 00020/2022      | PRESTAÇÃO DE<br>SERVIÇOS | Nota Fiscal            | Baixar      | 7753             | 99          | 10/12/2024       | 03/01/2203                   | R\$<br>233.794,26 | R\$ 233.794,26       | 20/12/2024                     | 2024NE000129 | Pendente    |   |
| 00020/2022      | PRESTAÇÃO DE<br>SERVIÇOS | Nota Fiscal            | Baixa       | 7545             | 99          | 12/11/2024       | 17/12/2024                   | R\$<br>230.354,12 | R\$ 230.354,12       | 03/12/2024                     | 2023NE000219 | Pendente    |   |
| Contrato        | Tipo Lista               | Tipo de Instrumento    | Arquivo     | Número           | Série       | Dt. Emissão      | Dt. Limite de Pagamento      | Valor             | Valor Faturado       | Dt. Liquidação de Despesa      | Empenhos     | Situação    | 1 |
| 25 🗸 reg        | gistros por página       |                        |             |                  |             | Clica            | ar em <b>"+ Adicior</b>      | nar               |                      |                                |              |             | < |

#### Instrumento de cobrança."

Copyright © 2024 **Contratos.gov.br** - Todos direitos reservados. Software Livre (GPL).

Contratos.gov.br > Instrumento de Cobrança do Co

Ambiente Produção DFCDSRVV11390 | v. 1.23.12-r6:202

#### 

«Voltar para todos Instrumento de Cobrança do Contrato

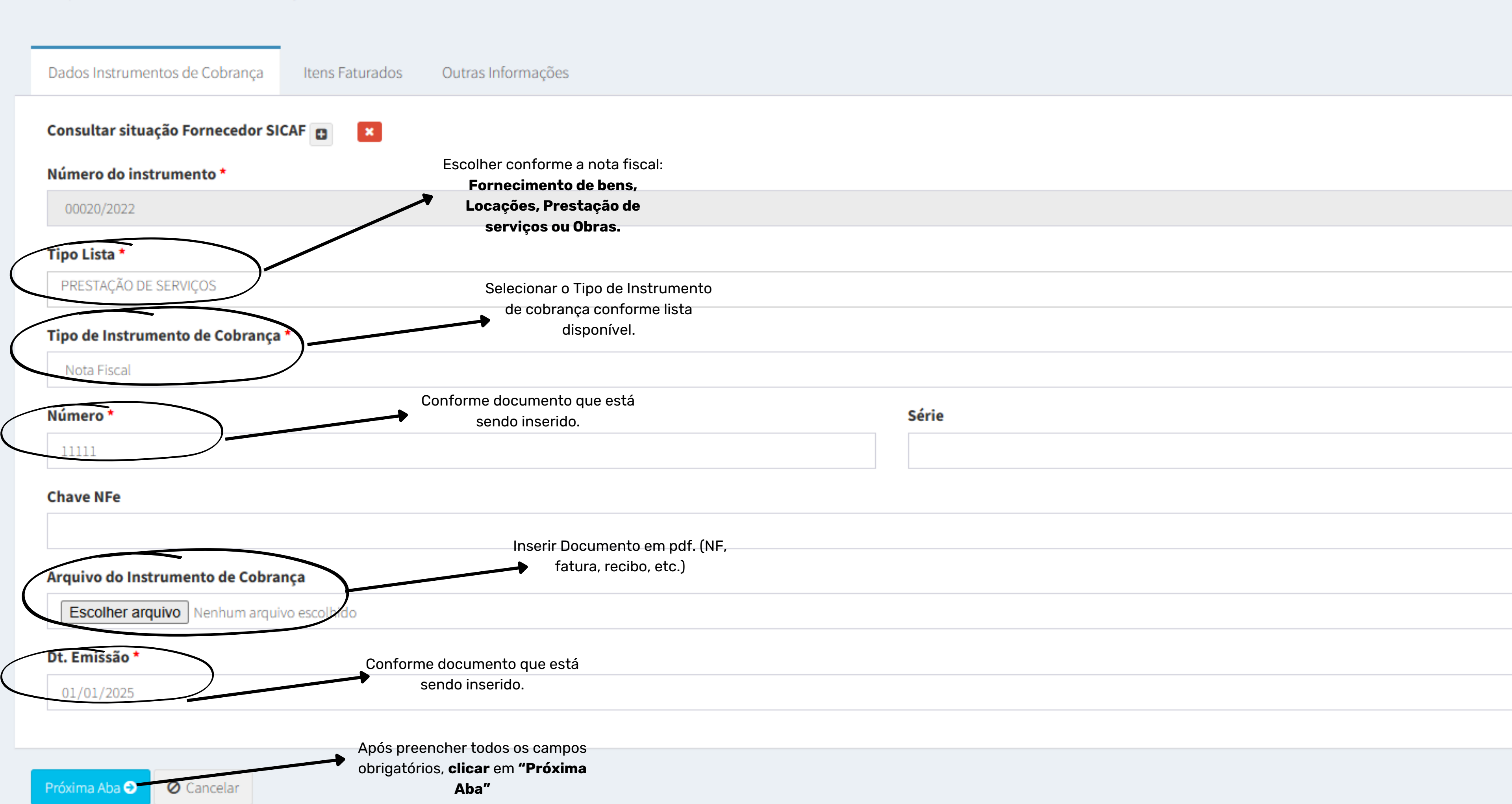

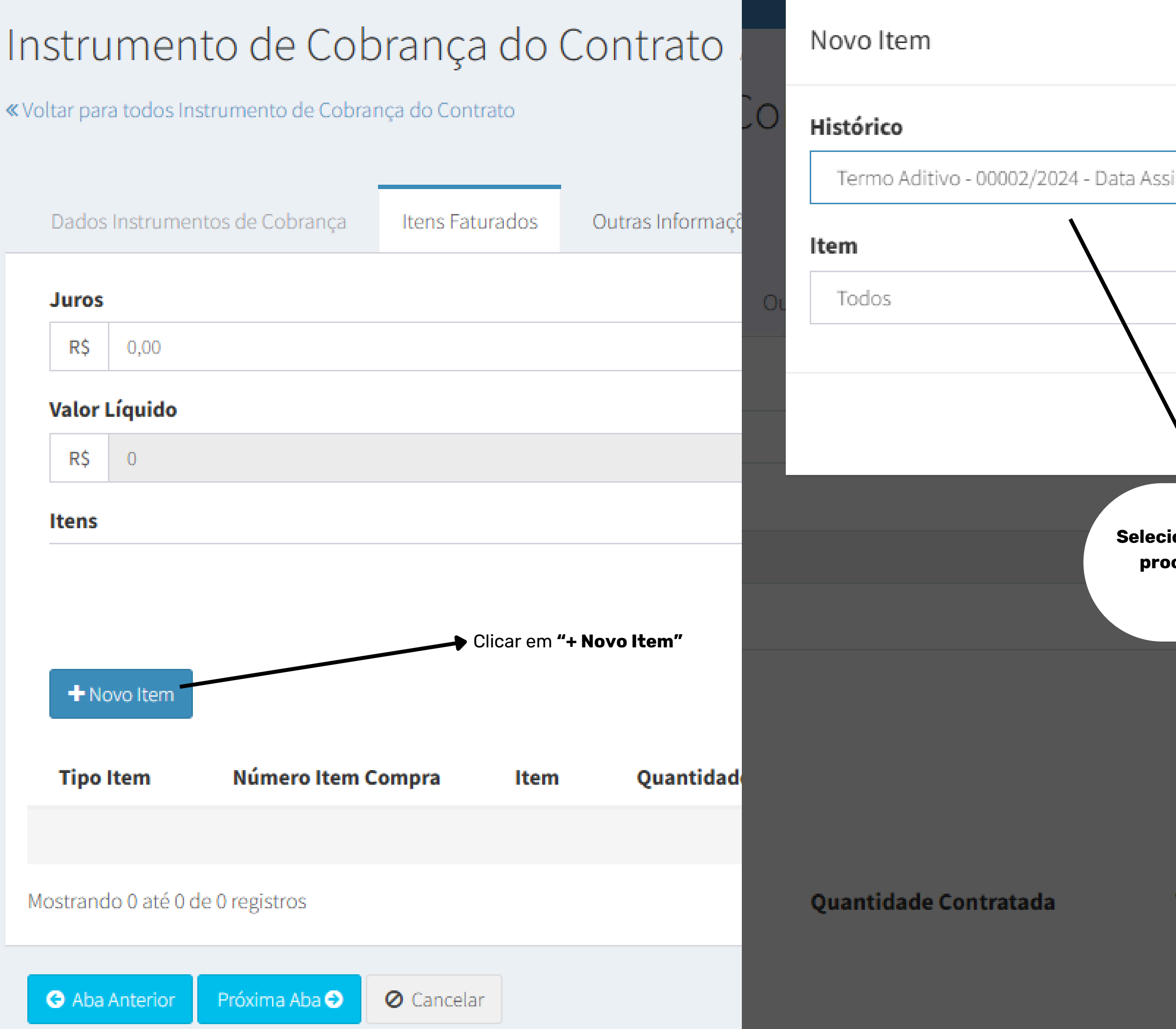

|                                                                |                   | ×           |  |
|----------------------------------------------------------------|-------------------|-------------|--|
|                                                                |                   |             |  |
| inatura: 26/07/2024                                            |                   | ~           |  |
|                                                                |                   |             |  |
|                                                                |                   | ~           |  |
|                                                                |                   |             |  |
|                                                                | <b>⊘</b> Cancelar | 🖺 Incluir   |  |
|                                                                | Valor Tota        | al Faturado |  |
| ionar o Termo conforme<br>ocesso utilizado como<br>referência. | R\$ 0             |             |  |
|                                                                |                   |             |  |

#### Valor Unitário Contratado

#### Quantidade Faturada\*

Nenhum registro encontrado

### nstrumento de Cobrança do Contrato Adicionar Instrumento de Cobrança do Contrato.

Voltar para todos Instrumento de Cobrança do Contrato

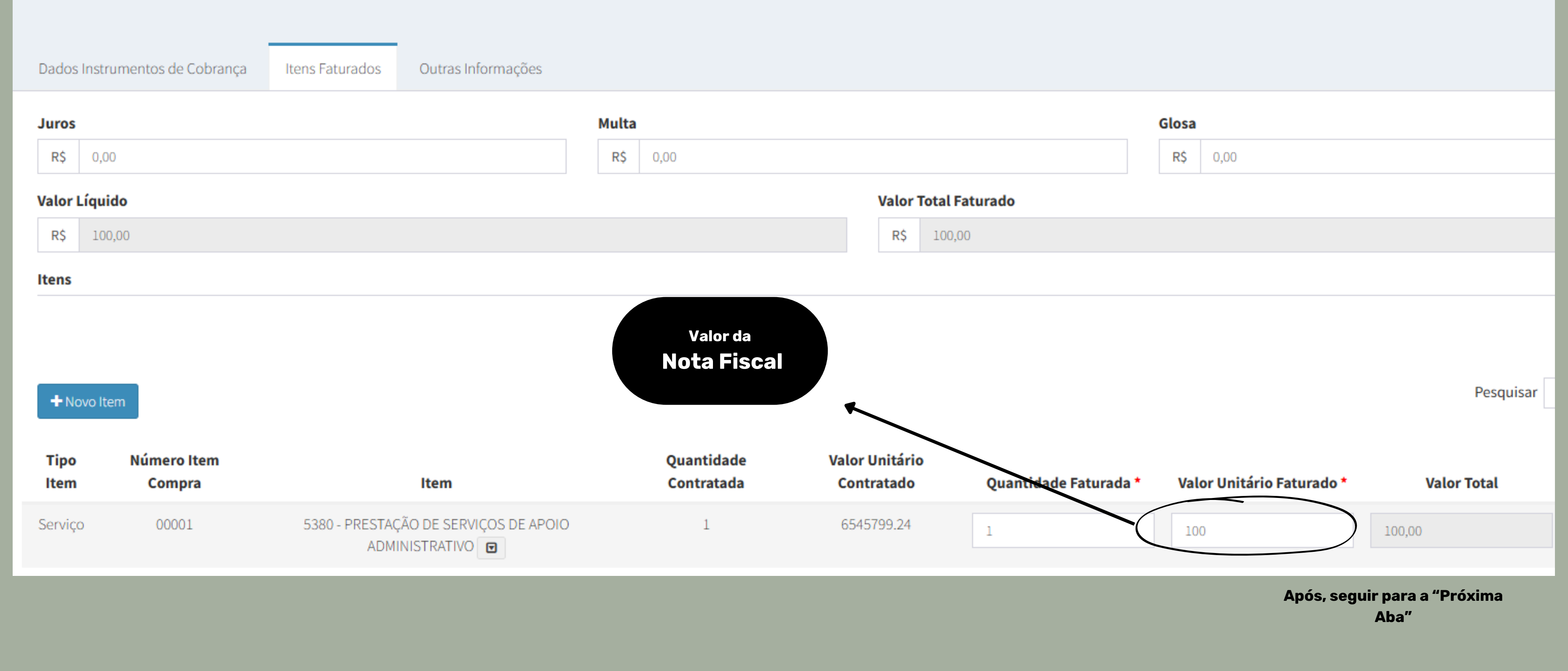

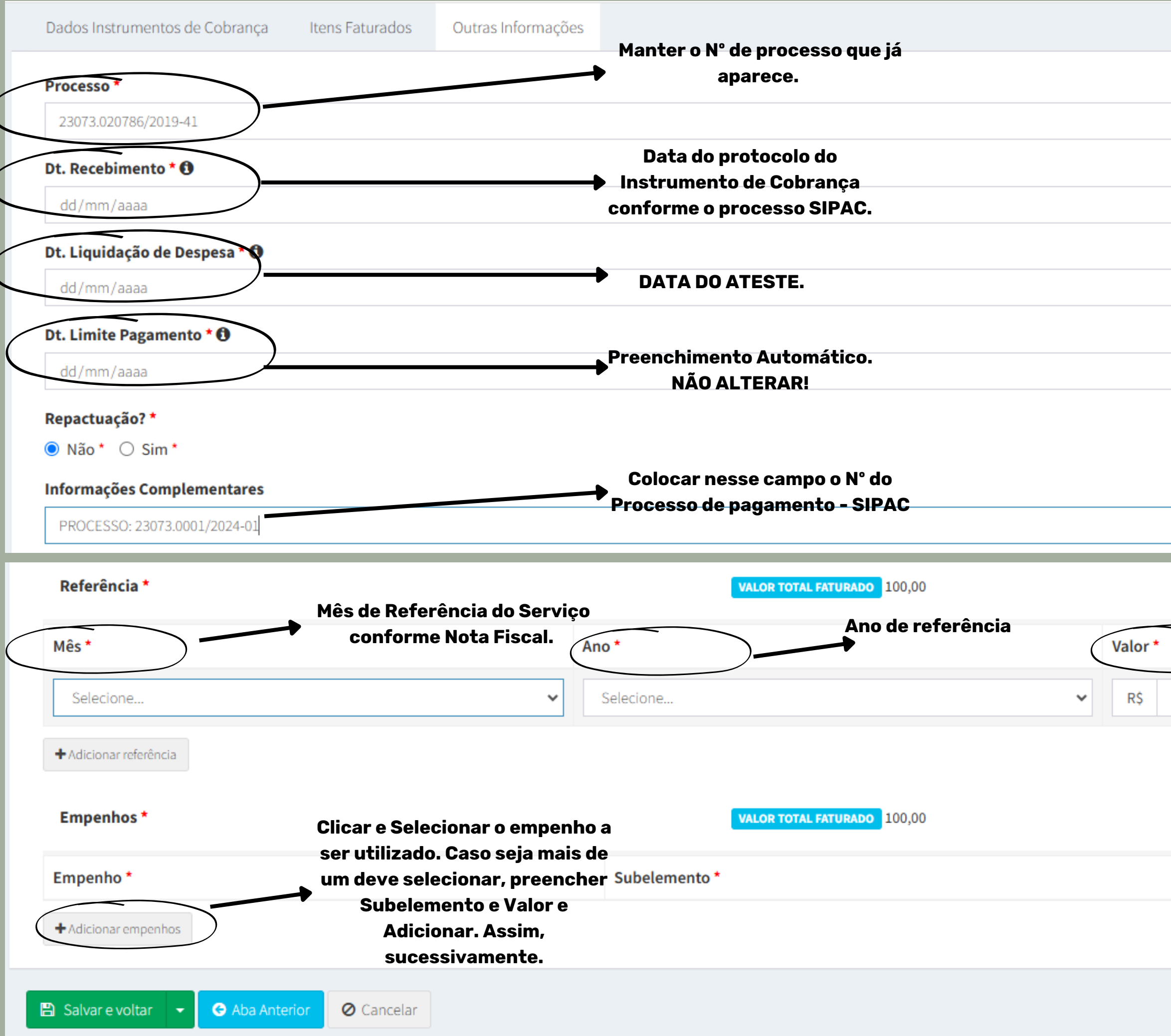

|                      | 1      |
|----------------------|--------|
|                      | _      |
| ť                    |        |
|                      |        |
| C                    | ]      |
|                      |        |
|                      |        |
|                      |        |
| UTILIZADO 0,00 SALDO | 100,00 |
| Valor da Nota Fiscal |        |
|                      |        |
|                      |        |
| UTILIZADO 0,00 SALDO | 100,00 |
| Valor *              |        |
|                      |        |
|                      |        |

### Documento inserido no processo SIPAC

#### PROCESSO 23073.010384/2025-87

| OALLENT | Č  |                                                       |                |                                         |                        |                      |  |  |  |  |
|---------|----|-------------------------------------------------------|----------------|-----------------------------------------|------------------------|----------------------|--|--|--|--|
| Do      | cu | mentos                                                |                |                                         |                        |                      |  |  |  |  |
|         | #  | Documento                                             | Situação       | Documento Nº 25/2024 - INSTRUMENTO DE C |                        |                      |  |  |  |  |
| Ø       | 1  | Nº 1723 - 1/2025 RE<br>NOTA FISCAL                    | STRITO 😝 ATIVO |                                         | 、 ∧   ∨1 de 2          |                      |  |  |  |  |
| Ø       | 2  | Nº 3850/2024<br>EMPENHO                               | ATIVO          |                                         |                        |                      |  |  |  |  |
| Ø       | 3  | Nº 145/2025 RE<br>TERMO DE RESPONSABILIDADE           | STRITO 😝 ATIVO |                                         |                        |                      |  |  |  |  |
| Ø       | 4  | № 3850/2024<br>INSTRUMENTO DE COBRANÇA - CONTRATOSGOV | INTIVO         |                                         | Contrato               | 2024NE0              |  |  |  |  |
| B       | 5  | Nº 26/2025<br>ATESTO DE MATERIAL                      | I ATIVO        |                                         | Tipo Lista             | FORNECI              |  |  |  |  |
|         | 6  | Nº 39/2025<br>DESPACHO                                | ATIVO          |                                         | Tipo de<br>Instrumento | Nota Fisc            |  |  |  |  |
|         | 7  | Nº 286/2025<br>DESPACHO À GOF PARA PAGAMENTO          | e Ativo        |                                         | Arquivo                | Baixar<br>(https://c |  |  |  |  |
|         |    |                                                       |                |                                         | Justificativa          |                      |  |  |  |  |
|         |    |                                                       |                |                                         | Doc. Origem Siafi      |                      |  |  |  |  |
|         |    |                                                       |                |                                         | Número                 | 1723                 |  |  |  |  |
|         |    |                                                       |                |                                         | Série                  | 1                    |  |  |  |  |
|         |    |                                                       |                |                                         | Chave NFe              |                      |  |  |  |  |
|         |    |                                                       |                |                                         | Dt. Emissão            | 22/01/20             |  |  |  |  |

| BRANÇA - CONTRATOSGOV                                           | Q 🔒 👻            |
|-----------------------------------------------------------------|------------------|
| —   + Zoom automático v                                         | <u> </u>         |
|                                                                 |                  |
|                                                                 |                  |
| 03850                                                           |                  |
| MENTO DE BENS                                                   |                  |
| :al                                                             |                  |
|                                                                 |                  |
| ontratos.comprasnet.gov.br/storage/contratofatura/2025/02/81575 | 5939a3b3f28b074a |
|                                                                 |                  |

## Empenho como Substitutivo de Contrato

|   | Contratos.gov.br                                                     | 😑 🏦 Abrir Chamado 🛛 🗐 Manual | l ≓ Mudar UG/UASG              |                                       |                 |                |                                             |                | 🕒 Meus                                   | Dados 🔹 🕞 Sa          |
|---|----------------------------------------------------------------------|------------------------------|--------------------------------|---------------------------------------|-----------------|----------------|---------------------------------------------|----------------|------------------------------------------|-----------------------|
| • | User HUMBERTO SILVA DE<br>UG/UASG: 153063<br>Tela de início          | Minutas de empen<br>1º Pase  | ho anos anteriores Exit<br>so: | bindo 1 a 25 de 2,743 registros       | Imprimir        | Ρ              | <b>3º Passo:</b><br>esquisar a nota de empo | Contratos.g    | gov.br > Minutas de empenho a            | nos anteriores > List |
|   | Gestão contratual <                                                  | T modalidade -               | Minutas d                      | <b>' Passo:</b><br>de anos anteriores |                 |                | (Ex: 2023NE004736)                          |                |                                          | -                     |
|   | 💲 Gestão orçamentária 🛛 🗸                                            | Unidade da Minuta do Empenho | 11 Unidade Emitente do Empenho | UASG Compra                           | Modalidade 🔱    | Tipo de Minuta | 🕇 Número/Ano da Compra 📲                    | Mensagem SIAFI | Situação 🗐                               | Ações                 |
|   | Minuta empenho V                                                     | 153063 - UFPA                | 153063 - UFPA                  | 153063 - UFPA                         | Pregão          | Compra         | 00035/2022                                  | 2023NE004732   | EMPENHO EMITIDO                          | 3                     |
|   | <ul> <li>Minutas 2025</li> <li>Minutas de anos anteriores</li> </ul> | 153063 - UFPA                | 153063 - UFPA                  | 153063 - UFPA                         | Inexigibilidade | Compra         | 00125/2023                                  | 2023NE002041   | EMPENHO EMITIDO                          | 2 . ♥                 |
|   | Empenho                                                              | 153063 - UFPA                | 153063 - UFPA                  | 153063 - UFPA                         | Dispensa        | Compra         | 01060/2023                                  | 2023NE004406   | EMPENHO EMITIDO                          | 2 ● 0, -              |
|   | Restos a Pagar                                                       | 153063 - UFPA                | 153063 - UFPA                  | 153063 - UFPA                         | Pregão          | Compra         | 00042/2022                                  | 2023NE003914   | EMPENHO EMITIDO                          | 2 . ♥                 |
|   | Costão financoira                                                    | 153063 - UFPA                | 153063 - UFPA                  | 153063 - UFPA                         | Dispensa        | Compra         | 00757/2023                                  | 2023NE003419   | EMPENHO EMITIDO                          | 2 ● 0, -              |
|   |                                                                      | 153063 - UFPA                | 153063 - UFPA                  | 153063 - UFPA                         | Dispensa        | Compra         | 00781/2023                                  | 2023NE003164   | EMPENHO EMITIDO                          | ₿ .                   |
| L | Gestão de atas                                                       | 153063 - UFPA                | 153063 - UFPA                  | 153063 - UFPA                         | Dispensa        | Compra         | 00665/2023                                  | 2023NE002941   | EMPENHO EMITIDO                          | 2 ● \$                |
| E | 🔄 Transparência 🛛 🖓                                                  | 153063 - UFPA                | 153063 - UFPA                  | 153063 - UFPA                         | Dispensa        | Compra         | 01056/2023                                  | 2023NE004355   | EMPENHO EMITIDO                          | 2 . ♥                 |
|   |                                                                      | 153063 - UFPA                | 153063 - UFPA                  | 153063 - UFPA                         | Pregão          | Compra         | 00035/2022                                  | 2023NE004740   | EMPENHO EMITIDO                          | 2 ● \$, -             |
|   |                                                                      | 153063 - UFPA                | 153063 - UFPA                  | 153063 - UFPA                         | Dispensa        | Compra         | 87940/2023                                  | 2023NE004738   | EMPENHO EMITIDO                          | 2 . ♥                 |
|   |                                                                      | 153063 - UFPA                | 153063 - UFPA                  | 153063 - UFPA                         | Pregão          | Compra         | 00035/2022                                  | 2023NE004736   | > Alterar Empenho                        |                       |
|   |                                                                      | 153063 - UFPA                | 153063 - UFPA                  | 158276 - IFMA/CAMPUS S.LUIS           | Pregão          | Compra         | 00005/2023                                  | 2023NE004735   | > PDF Empenho                            |                       |
|   |                                                                      | 153063 - UFPA                | 153063 - UFPA                  | 120628 - GAP-BE                       | Pregão          | Compra         | 00082/2023                                  | 2023NE004734   | <ul> <li>Definir substitutive</li> </ul> | o de contrato         |

#### Definir substitutivo de contrato

4° Passo:

## Empenho como Substitutivo de Contrato

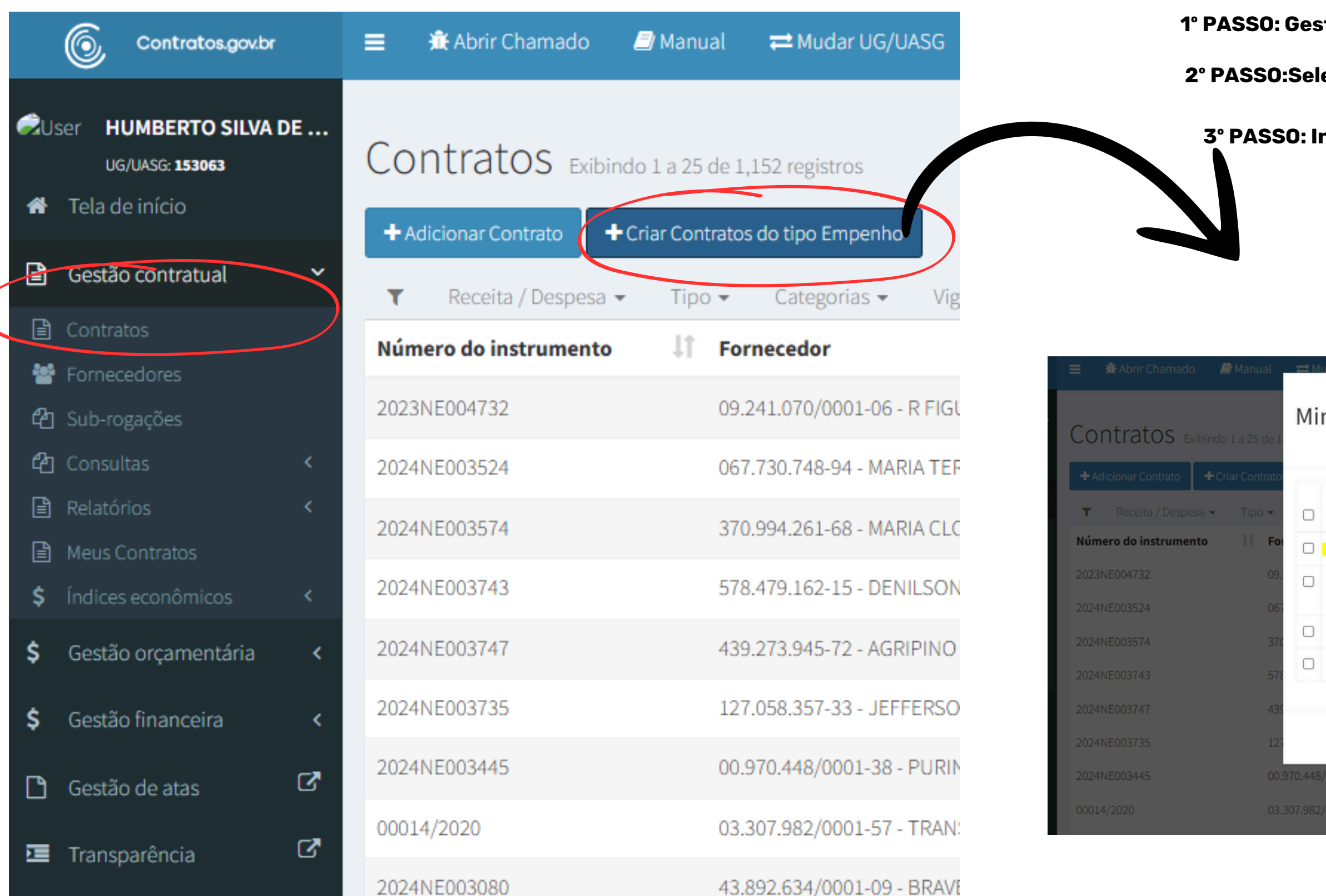

1º PASSO: Gestão Contratual --> Contratos --> " + Criar contratos do tipo Empenho.

2º PASSO:Seleciona o empenho na caixa de seleção --> Clica em "Criar Contrato do tipo Empenho.

3º PASSO: Inserir Instrumento de cobrança normalmente. Conforme Passo inicial.

#### Minutas de Empenho Substitutivas de Contrato

| Número do<br>empenho | CNPJ do<br>fornecedor | Nome do fornecedor                                  | Data de<br>Emissão | Valor do<br>Empenho |
|----------------------|-----------------------|-----------------------------------------------------|--------------------|---------------------|
| 2023NE004736         | 09.241.070/0001-06    | R FIGUEIRO PEREIRA & CIA LTDA                       | 30/12/2023         | R\$ 530.000,00      |
| 2024NE003875         | 05.572.870/0001-59    | FUNDACAO DE AMPARO E DESENVOLVIMENTO DA<br>PESQUISA | 31/12/2024         | R\$ 300.000,00      |
| 2025NE000246         | 46.475.822/0001-20    | NEW MOVEIS CORPORATIVO LTDA                         | 17/02/2025         | R\$ 97.033,00       |
| 2025NE000245         | 46.475.822/0001-20    | NEW MOVEIS CORPORATIVO LTDA                         | 17/02/2025         | R\$ 6.320,00        |

|                                              |            | Fechar     | r Criar Contrato(s) | do tipo Empenho |  |
|----------------------------------------------|------------|------------|---------------------|-----------------|--|
| 18/0001-38 - PURINORTE LTDA                  | 13/11/2024 | 31/12/2024 | R\$ 4.240,00        | 1               |  |
| 32/0001-57 - TRANSCIDADE SERVICOS AMBIENTA 🛈 | 14/02/2020 | 16/08/2025 | R\$ 136.305,00      | 1               |  |

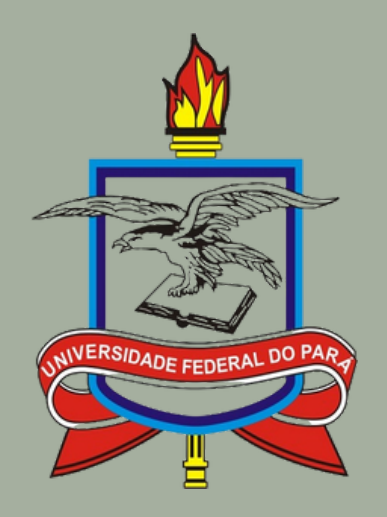

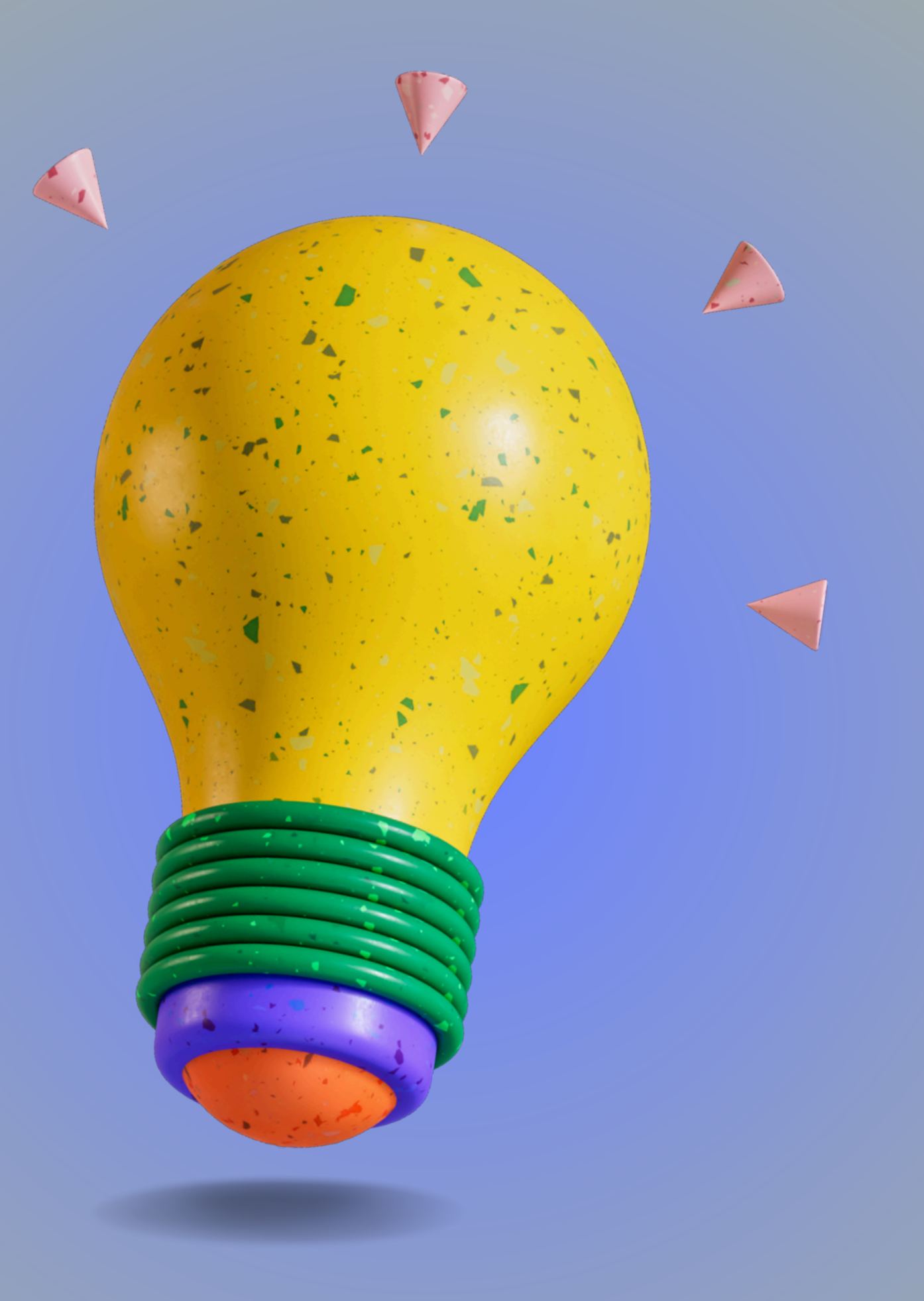

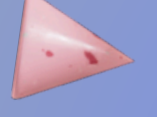

## Gerência Orçamentária e Financeira - GOF / DFC / PROAD

Ramal: 3201 - 7859 / 7312

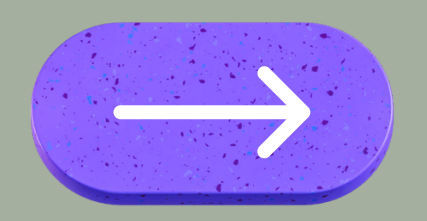